# Configurar multicast no UCS

# Contents

Introduction Prerequisites Requirements **Componentes Utilizados** Informações de Apoio Opções de configuração de multicast do UCS Configuração no modo de host final Rastreamento IGMP ativado / Questionário IGMP habilitado Rastreamento IGMP ativado / Questionário IGMP desativado Rastreamento IGMP desabilitado / Questionário IGMP desabilitado Rastreamento IGMP desabilitado / Questionário IGMP habilitado Configuração no modo de comutação Rastreamento IGMP ativado / Questionário IGMP habilitado Rastreamento IGMP ativado / Questionário IGMP desativado Rastreamento IGMP desabilitado / Questionário IGMP desabilitado Rastreamento IGMP desabilitado / Questionário IGMP habilitado Configuração UCS e upstream Configuração - Criar Política padrão Configuração - Criar continuação Configuração - Atribuir Criando política de multicast UCS via CLI Configuração no Switch Upstream Verificar Troubleshoot Como Gerar Tráfego IGMP e Multicast com Iperf? Informações Relacionadas

# Introduction

Este documento descreve o procedimento necessário para configurar o multicast em Unified Computing Systems (UCS). Multicast (MCAST) é a capacidade de enviar dados através de uma rede para vários usuários ao mesmo tempo (comunicação de um para muitos ou muitos grupos). O Internet Group Management Protocol (IGMP) é um componente crucial do Multicast. A finalidade principal do IGMP é permitir que os hosts comuniquem seu desejo de receber tráfego multicast, para o(s) roteador(es) multicast IP na rede local. Isso, por sua vez, permite que os roteadores Multicast IP "unam" o grupo multicast especificado e comecem a encaminhar o tráfego multicast para o segmento de rede em direção ao host.

## Prerequisites

### Requirements

A Cisco recomenda que você tenha conhecimento destes tópicos:

- UCS
- Comutação multicast Nexus

### **Componentes Utilizados**

As informações neste documento são baseadas nestas versões de software e hardware:

- Interconexão de estrutura 6100 / 6200
- UCSM (Unified Computing System Manager)
- Switch upstream (EX; Nexus 5000)

The information in this document was created from the devices in a specific lab environment. All of the devices used in this document started with a cleared (default) configuration. Se a rede estiver ativa, certifique-se de que você entenda o impacto potencial de qualquer comando.

## Informações de Apoio

Antes do Unified Computing System Manager (UCS-M) versão 2.1:

- O multicast no UCS tem rastreamento IGMP ativado por padrão e não pode ser desativado. (Os Cisco Technical Assistance Centers (TAC) podem ser desabilitados por meio do plug-in de depuração).
- As interconexões em malha do UCS não têm funcionalidade de consulta IGMP; isso exige que você habilite a funcionalidade do consultado em um dispositivo na rede L2 upstream.
- Para que isso funcione, você precisa de um Roteador Multicast na VLAN ou de um consultante IGMP na VLAN.

Notas de 2.1 de março da Dell:

- Por padrão, o IGMP Snooping está ativado, os administradores de rede devem examinar cuidadosamente todos os requisitos para desabilitar o IGMP Snooping e o desempenho prejudicial que possa ocorrer.
- A configuração do IGMP Snooping só está disponível e configurável por VLAN. Você não pode ativar ou desativar o IGMP Snooping globalmente.
- A capacidade de desabilitar o IGMP Snooping é suportada no Modo de Host Final (EHM) e no Modo de Switch.
- Não há suporte para Políticas de Multicast em grupos de rede (outro novo recurso no Dell Mar).

Especificações da interconexão de estrutura:

 Para uma Interconexão de estrutura (FI - Fabric Interconnect) série 6100, todas as VLANs podem usar somente a política de multicast padrão; no entanto, o usuário pode modificar os estados de IGMP Snooping/Querier desta política padrão. Se você configurar qualquer outra política de multicast, será exibido um erro: "Para Vlans in X Fabric Interconnect, somente a política de multicast padrão é suportada."

 Para alterar a política de multicast de uma determinada VLAN (para uma política diferente da política de multicast padrão) só há suporte em FIs 6200 e NÃO em 6100s. O motivo pelo qual os FIs 6100 não podem ter políticas multicast diferentes em suas VLANs é devido a uma limitação no ASIC de Gatos. Essa limitação não existe nos 6200 FIs com ASICs Carmel.

#### Opções de configuração de multicast do UCS

#### Configuração no modo de host final

### Rastreamento IGMP ativado / Questionário IGMP habilitado

- Ele envia somente as consultas aos blades. Ele não envia consultas IGMP para a rede upstream.
- Os FIs não enviam as consultas IGMP para o switch upstream, pois isso contradiz a função do modo Host Final na rede. Isso pode levar ao tráfego multicast indesejado (controle e dados) enviado aos FIs. Essa é a razão pela qual foi decidido que os EHM FIs sejam responsáveis por transmitir consultas IGMP somente para seus blades.
- Como resultado, é necessário uma das configurações aprovadas:

Configurações aprovadas:

Configure o verificador IGMP no switch upstream com rastreamento IGMP ativado ou Desative o rastreamento IGMP no switch upstream para inundar o tráfego multicast. Como alternativa, altere os FIs para o modo de switch.

### Rastreamento IGMP ativado / Questionário IGMP desativado

- O modo padrão, o mesmo que as versões anteriores à Dell Mar.
- Requer: IGMP Querier no switch upstream para a VLAN com rastreamento IGMP ativado ou roteador Multicast na VLAN.

### Rastreamento IGMP desabilitado / Questionário IGMP desabilitado

- Os FIs inundam o tráfego multicast na VLAN.
- Requer que uma das configurações aprovadas funcione com êxito:

Configurações aprovadas:

O switch de upstream pode ter o rastreamento IGMP ativado ou tê-lo desabilitado no switch de upstream para inundar o tráfego de multicast.

### Rastreamento IGMP desabilitado / Questionário IGMP habilitado

- Esta não é uma configuração válida.
- Isso é bloqueado corretamente pelo UCSM.

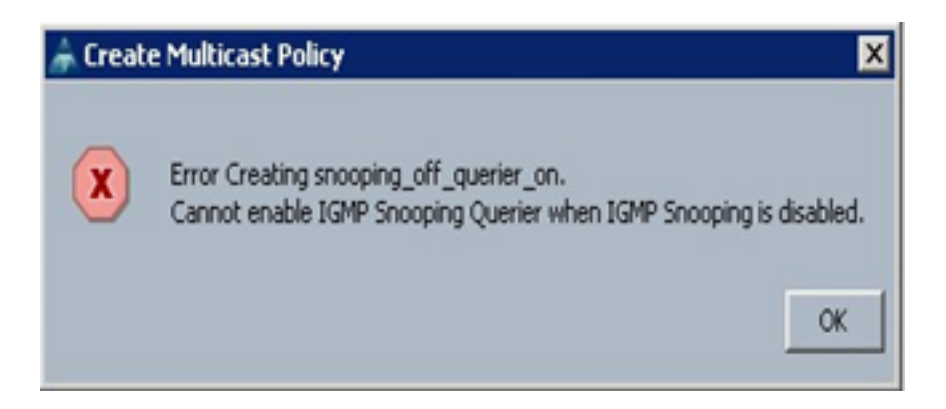

#### Configuração no modo de comutação

### Rastreamento IGMP ativado / Questionário IGMP habilitado

- Os FIs encaminham consultas IGMP para a rede upstream.
- Os switches upstream aprendem sobre o consultante de IGMP configurado em FIs e depois criam e encaminham o tráfego de MCAST para FIs.
- Requer: Switch upstream com rastreamento IGMP habilitado ou com rastreamento desabilitado para inundar o tráfego multicast.

### Rastreamento IGMP ativado / Questionário IGMP desativado

- O modo padrão, o mesmo da versão anterior ao Dell Mar.
- Requer: IGMP Querier no switch upstream para a VLAN com rastreamento IGMP ativado ou roteador multicast na VLAN.

### Rastreamento IGMP desabilitado / Questionário IGMP desabilitado

- Os FIs inundam o tráfego multicast na VLAN.
- Requer: Switch upstream com rastreamento IGMP habilitado ou para que ele seja desabilitado para inundar o tráfego multicast.

#### Rastreamento IGMP desabilitado / Questionário IGMP habilitado

- Esta não é uma configuração válida.
- Isso é bloqueado corretamente pelo UCSM.

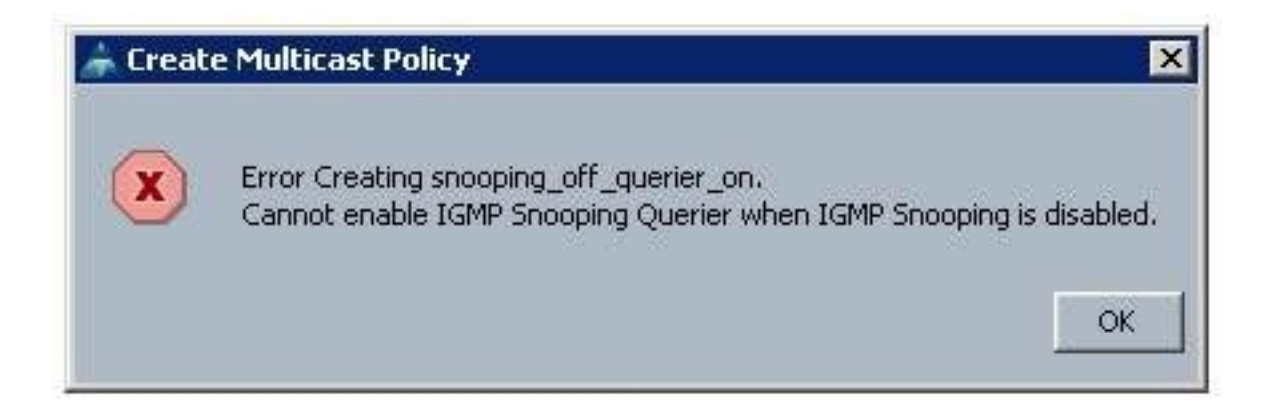

# Configuração UCS e upstream

### Configuração - Criar

O rastreamento IGMP está disponível em uma base de VLAN e não no nível de interface. A partir do UCSM, isso pode ser configurado com uma política multicast em uma VLAN nomeada.

- 1. Adicione um novo nó Políticas de Multicast em LAN> LAN > Políticas> raiz.
- 2. Há suporte para a criação, modificação e exclusão de Políticas Multicast.
- 3. Há uma opção para selecionar a política multicast existente quando uma VLAN é criada.
- 4. E suporte para anexar uma política multicast existente a uma VLAN que já tenha sido criada.

**Note**: As Políticas de Multicast estão somente na árvore de políticas raiz e você não pode criar políticas individuais em uma suborganização.

### Política padrão

A política de multicast padrão mantém-se em linha com o comportamento de interconexão de estrutura antes da versão 2.1 de março da Dell:

Espionagem de IGMP- Habilitado

Questionário IGMP - Desabilitado

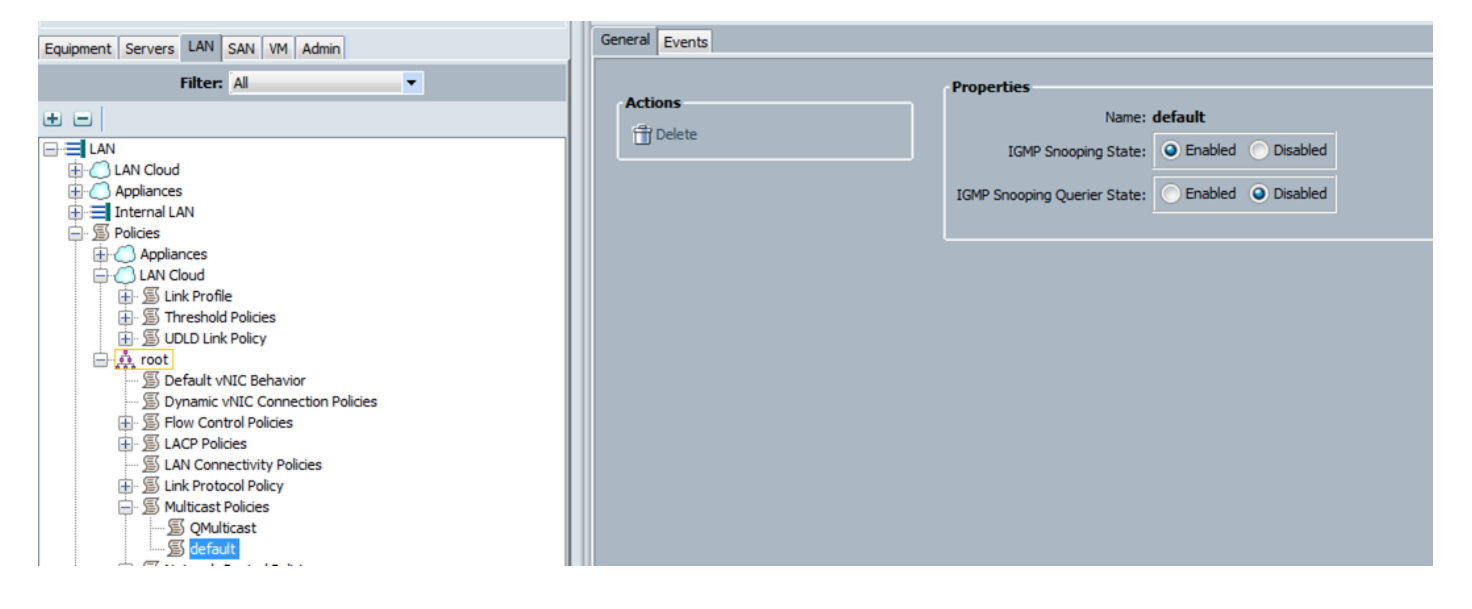

Configuração - Criar continuação

Etapa 1. Adicione um novo nó Políticas de Multicast em LAN > LAN > Políticas > raiz.

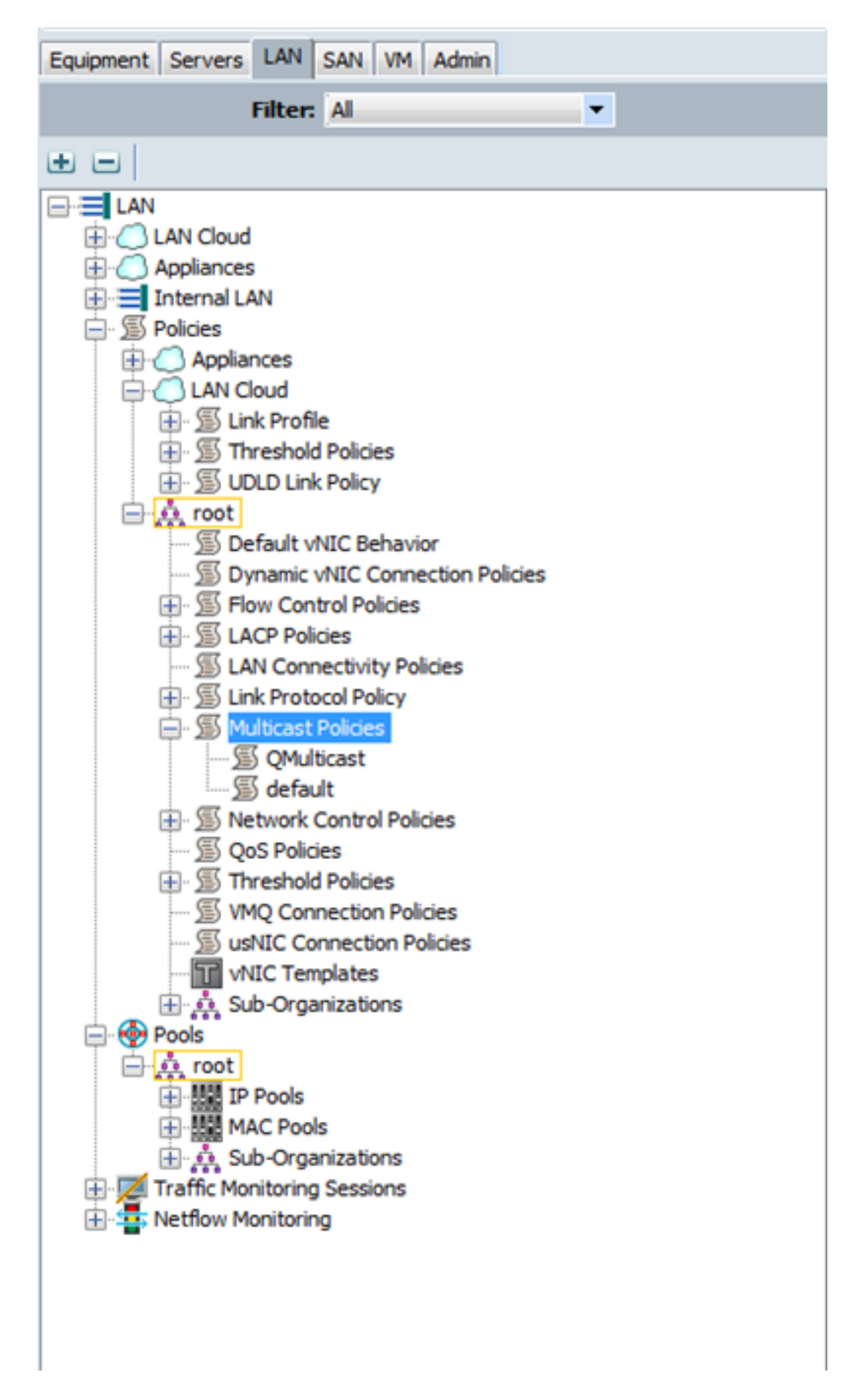

Etapa 2. Clique com o botão direito do mouse em Multicast Policies e, em seguida, em **Create Multicast Policy**.

Etapa 3. Em seguida, você verá o seguinte:

Forneça um nome e configure os estados do IGMP Snooping and Snooping Querier.

| Create Multicast Policy                                                                                | 22     |
|----------------------------------------------------------------------------------------------------|--------|
| Create Multicast Policy                                                                                | 0      |
| Name: snoop_off_qu_off<br>IGMP Snooping State: Enabled  IGMP Snooping Querier State: Enabled  Disabled |        |
| Create Multicast Policy                                                                                | Cancel |
| Create Multicast Policy                                                                                | 0      |
| Name: snoop_on_qu_on<br>IGMP Snooping State:                                                           |        |
| Ok                                                                                                    | Cancel |

Etapa 4. Se você tentar desabilitar o IGMP Snooping enquanto o IGMP Snooping Querier estiver habilitado, isso gerará um erro, pois essa não é uma configuração válida.

| Create Multicast Policy                                                                         | <u> </u> |
|-------------------------------------------------------------------------------------------------|----------|
| Error Creating snoop_of_quer_on.<br>Cannot enable IGMP Snooping Querier when IGMP Snooping is d | isabled. |
|                                                                                                 | Ok       |
| Create Multicast Policy                                                                         | X        |
| Create Multicast Policy                                                                         | 0        |
| Name: snoop_of_quer_on                                                                          |          |
| IGMP Snooping State: Enabled Obisabled                                                          |          |
| IGMP Snooping Querier State: O Enabled O Disabled                                               |          |
| IGMP Snooping Querier IPv4 Address: 172.16.38.124                                               |          |
| Ok                                                                                              | Cancel   |

Etapa 5. Durante a criação de uma nova VLAN, agora há uma opção e para especificar o nome da política de multicast.

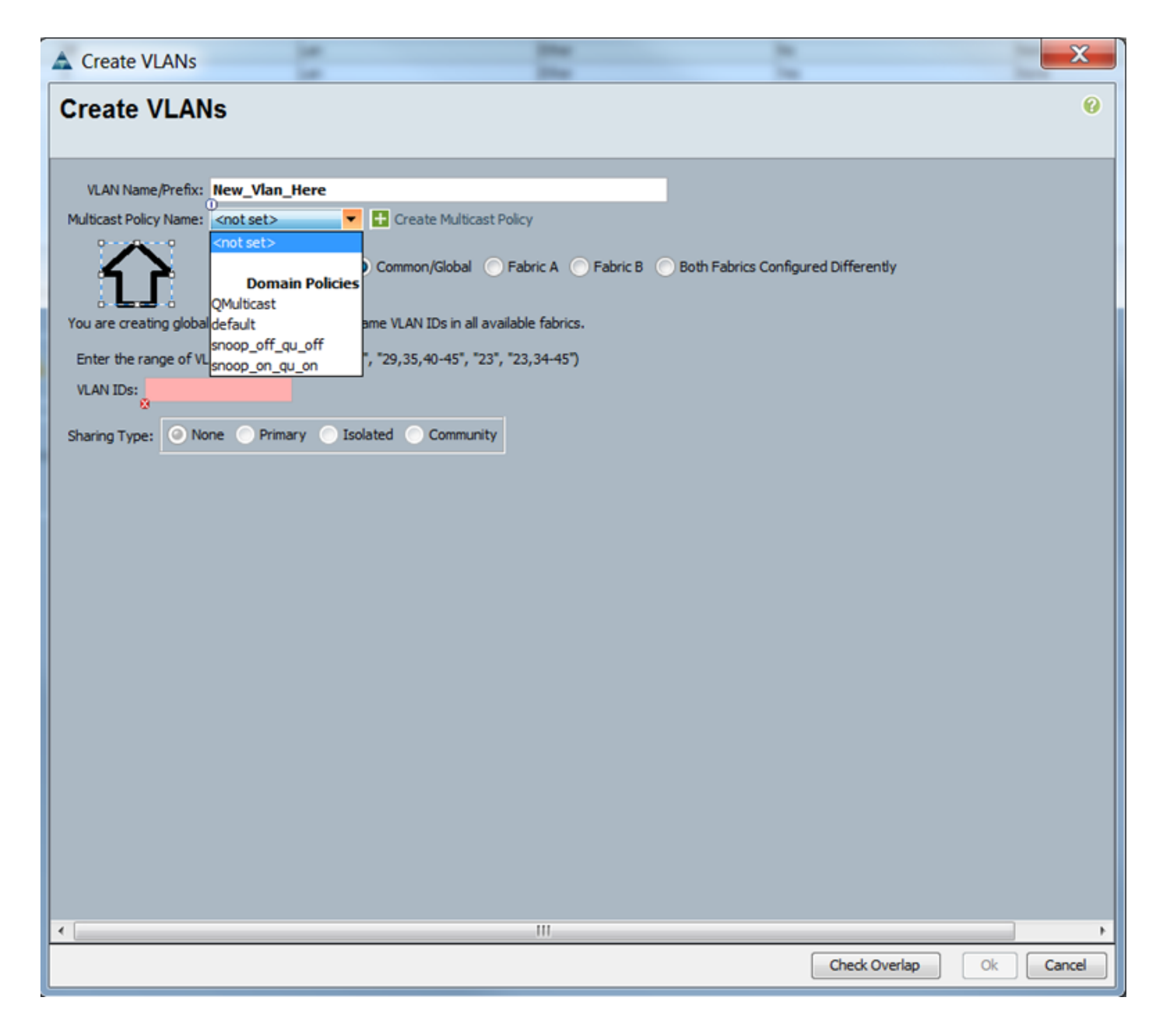

### Configuração - Atribuir

Exemplos com políticas diferentes definidas na VLAN. Nome da política multicast é o que você configura onde a Instância de política multicast está sendo usada pelas interconexões de estrutura.

| ľ | Properties                   |                                 |                           |
|---|------------------------------|---------------------------------|---------------------------|
|   | Name: V                      | /lan38                          | VLAN ID: 38               |
|   | Native VLAN: N               | lo                              | Fabric ID: Dual           |
|   | Network Type: L              | an                              | If Type: Virtual          |
|   | Locale: E                    | xternal                         | Transport Type: Ether     |
|   | Owport                       |                                 |                           |
|   | Multicast Policy Name:       | QMulticast 🛛 🗸                  | 🛨 Create Multicast Policy |
|   | Multicast Policy Instance: o | rg-root/mc-policy-QMulticast    |                           |
| ľ | Sharing Type:                | None Primary Isolated Community |                           |

| Properties                   |                                      |                         |
|------------------------------|--------------------------------------|-------------------------|
| Name:                        | Vlan38                               | VLAN ID: 38             |
| Native VLAN:                 | No                                   | Fabric ID: Dual         |
| Network Type:                | Lan                                  | If Type: Virtual        |
| Locale:<br>Owner:            | External                             | Transport Type: Ether   |
| Multicast Policy Name:       | snoop_off_qu_off                     | Create Multicast Polic  |
| Multicast Policy Instance:   | org-root/inc-policy-snoop_off_qu_off |                         |
| Sharing Type:                | None     Primary     Isolated        | Community               |
| roperties                    |                                      |                         |
| Name: V                      | fan38                                | VLAN ID: 38             |
| Native VLAN: 8               | io .                                 | Fabric ID: Dual         |
| Network Type: L              | an                                   | If Type: Virtual        |
| Locale: E                    | xternal                              | Transport Type: Ether   |
| 0                            |                                      |                         |
| Multicast Policy Name:       | shoop_on_qu_on                       | Create Multicast Policy |
| Multicast Policy Instance: 0 | rg-root/mc-policy-snoop_on_qu_on     |                         |
| and a second statement of    |                                      |                         |

VI ANG

Se você criar vários objetos de VLAN, que apontam para o mesmo ID de VLAN, então, quando você aplica uma política de Multicast, ela é aplicada a **todos os** objetos de VLAN com o mesmo ID de VLAN. A política multicast mais recente aplicada é aplicada a todos. Por exemplo: O QMulticast foi alterado para Snoop\_off\_que\_off (Vlan 38).

| Filter 🖨 Export 🔂 Print |                             |                     |                    |                       |              |                   |                       |
|-------------------------|-----------------------------|---------------------|--------------------|-----------------------|--------------|-------------------|-----------------------|
| ame                     | ID                          | Туре                | Transport          | Native                | VLAN Sharing | Primary VLAN Name | Multicast Policy Name |
| VLAN 39 (39)            | 39                          | Lan                 | Ether              | No                    | None         |                   |                       |
| VLAN Management (38)    | 38                          | Lan                 | Ether              | No                    | None         |                   | QMulticast            |
| VLAN Vlan38 (38)        | 38                          | Lan                 | Ether              | No                    | None         |                   | QMulticast            |
| VLAN default (1)        | 1                           | Lan                 | ether              | res                   | None         |                   |                       |
|                         |                             |                     |                    |                       |              |                   |                       |
|                         |                             |                     |                    |                       |              |                   |                       |
|                         |                             |                     |                    |                       |              |                   |                       |
|                         |                             |                     |                    |                       |              |                   |                       |
| roperties               |                             |                     |                    |                       |              |                   |                       |
|                         | Name: Vlan38                |                     |                    | VLAN ID: 38           |              |                   |                       |
| Nati                    | ve VLAN: No                 |                     |                    | Fabric ID: Dual       |              |                   |                       |
| Netwo                   | ok Type: Lan                |                     |                    | If Type: Virtua       |              |                   |                       |
|                         | Locale: External            |                     |                    | Transport Type: Ether |              |                   |                       |
|                         | Owner: Local                |                     |                    |                       |              |                   |                       |
| Middle and Dally        | where Obligant              |                     |                    | County Malerard Dal   | ~            |                   |                       |
| Purcest Port            | syname: gnunucasi           | the second second   |                    | Create Hutucast Por   | C.Y          |                   |                       |
| Multicast Policy I      | ristance: org-root/mc-p     | oncy-QPUBCast       |                    |                       |              |                   |                       |
| Shari                   | ng Type: O None             | Primary Isolate     | d 🕐 Community      |                       |              |                   |                       |
| roperties               |                             |                     |                    |                       |              |                   |                       |
|                         | Name: Vlan38                |                     |                    | LAN ID: 38            |              |                   |                       |
| Native                  | VLAN: No                    |                     |                    | abric ID: Dual        |              |                   |                       |
| Network                 | Type: Lan                   |                     |                    | If Type: Virtual      |              |                   |                       |
|                         | ocale: External             |                     | Transpo            | rt Type: Ether        |              |                   |                       |
|                         | uner: Local                 |                     | -                  |                       |              |                   |                       |
| M. Denat Deland         | inner more ell court        | -                   |                    | ate Medicard Galley   |              |                   |                       |
| Hubbast Policy I        | wane. shoop_on_qu_on        | -                   | 1 Cre              | are multicated money  |              |                   |                       |
| Multicast Policy Inst   | tance: org-root/inc-policy- | fle_up_fle_qoore    |                    |                       |              |                   |                       |
|                         |                             | many Catestated Cat | Community.         |                       |              |                   |                       |
| Sharing                 | Type: V none Ph             | INTER ADDRESS       | COMPANY AND A DOCT |                       |              |                   |                       |

# Criando política de multicast UCS via CLI

• Adicione um novo comando para criar uma política multicast no escopo org. MiniMe-B# scope org

### MiniMe-B /org # criar mcast-policy <name>

• Definir propriedades para política de multicast. MiniMe-B /org/mcast-policy #set querier <enable/disable>

### MiniMe-B /org/mcast-policy #set snooping <enable/disable>

• Novo comando para exibir políticas multicast existentes. MiniMe-B # scope org

### MiniMe-B /org # show mcast-policy

• Novo comando para excluir a política multicast existente. MiniMe-B # scope org

### MiniMe-B /org # delete mcast-policy <name>

 Quando você cria uma VLAN, o usuário pode adicionar uma política de multicast existente à VLAN.

MiniMe-B# escopo eth-uplink

MiniMe-B /eth-uplink # scope vlan <vlan>

MiniMe-B /eth-uplink/vlan # set mcastpolicy <name>

# Configuração no Switch Upstream

 No switch upstream, você deve configurar o verificador de rastreamento IGMP em uma VLAN específica e o verificador de rastreamento IGMP deve corresponder ao IP na política de multicast do UCS.

AGR012-5K-A(config)# vlan 38

AGR012-5K-A(config-vlan)# configuração de vlan 38

AGR012-5K-A(config-vlan-config)# ip igmp snooping querier <u>172.16.38.124</u>( O IP provavelmente será diferente)

### Verificar

• Show ip igmp snooping vlan <vlan id> (Isso pode ser feito no switch upstream ou na interconexão de estrutura.)

(Saída do comando de rastreamento UCS para VLAN 38 verifica se o solicitante está configurado no UCSM e no N5k, e mostra que apenas o verificador no N5k está ativo atualmente (como esperado). Enquanto a VLAN 39 não estiver configurada.

```
<u> MiniMe-B(nxos)# show ip iqmp snooping vlan 38</u>
IGMP Snooping information for vlan 38
 IGMP snooping enabled
 Optimised Multicast Flood (OMF) disabled
 IGMP querier present, address: 172.16.38.124, version: 3
 Querier interval: 125 secs
 Querier last member query interval: 0 secs
 Querier robustness: 2
 Switch-querier enabled, address 172.16.38.124, currently running
 IGMPv3 Explicit tracking enabled
  IGMPv2 Fast leave disabled
 IGMPv1/v2 Report suppression enabled
 IGMPv3 Report suppression disabled
 Link Local Groups suppression enabled
 Router port detection using PIM Hellos, IGMP Queries
 Number of router-ports: 2
 Number of groups: 0
 VLAN vPC function disabled
 Group gpin if: 0x1a001000 - Eth1/2
 Vlan flood if: 0x1a001000 - Eth1/2
 Active ports:
                Veth698 Veth699 Veth734
   Eth1/2
   Veth735
MiniMe-B(nxos)# show ip igmp snooping vlan 39
IGMP Snooping information for vlan 39
 IGMP snooping enabled
 Optimised Multicast Flood (OMF) disabled
 IGMP querier none
 Switch-guerier disabled
 IGMPv3 Explicit tracking enabled
 IGMPv2 Fast leave disabled
 IGMPv1/v2 Report suppression enabled
 IGMPv3 Report suppression disabled
 Link Local Groups suppression enabled
 Router port detection using PIM Hellos, IGMP Queries
 Number of router-ports: 0
 Number of groups: 0
 VLAN vPC function disabled
 Group gpin if: 0x1a001000 - Eth1/2
 Vlan flood if: 0x1a001000 - Eth1/2
 Active ports:
                Veth716 Veth725
   Eth1/2
liniMe-B(nxos)#
```

 Show ip igmp snooping querier vlan <vlan id> (Isso pode ser feito no switch upstream ou na interconexão de estrutura.)

```
AGR012-5K-A# show ip igmp snooping querier vlan 38
Vlan IP Address Version Expires Port
38 172.16.38.124 v3 00:00:23 Switch querier
AGR012-5K-A#
```

- Show ip igmp snooping groups vlan <vlan id> (Isso pode ser feito no switch upstream ou na interconexão de estrutura.)
- Mostra as portas ativas para multicast e o consultante de IGMP.

Nexus1000v# sh ip igmp snooping groups vlan 16 IGMP Snooping information for vlan 16 IGMP snooping enabled IGMP querier present, address: 172.16.16.2, version: 2, interface Ethernet4/2 Switch-querier disabled IGMPv3 Explicit tracking enabled IGMPv2 Fast leave disabled IGMPv1/v2 Report suppression disabled IGMPv3 Report suppression disabled Link Local Groups suppression enabled Router port detection using PIM Hellos, IGMP Queries Number of router-ports: 2 Number of groups: 1 Active ports: Veth1 Eth3/2 Veth2 Eth4/2 Veth3 Veth4 Veth5 Veth6

 Show ip igmp snooping statistics vlan <vlan id> (Isso pode ser feito no switch upstream ou na interconexão de estrutura.)

```
AGR012-5K-A# show ip iqmp snooping statistics vlan 38
Global IGMP snooping statistics: (only non-zero values displayed)
  Packets received: 787250
  Packet errors: 22364
 Packets flooded: 33877
 vPC PIM DR queries sent: 1
 vPC PIM DR updates sent: 2
 vPC CFS send fail: 1
 vPC CFS message response sent: 1304
 vPC CFS message response rovd: 27
 vPC CFS unreliable message sent: 107653
 vPC CFS unreliable message rcvd: 1258659
 vPC CFS reliable message sent: 4
 vPC CFS reliable message rcvd: 1304
 STP TCN messages rcvd: 740
  IM api failed: 2
 Native mct reports drop: 4
VLAN 168 IGMP snooping statistics, last reset: never (only non-zero values displayed)
  Packets received: 112070
  IGMPv2 reports received: 37297
  IGMPv3 reports received: 52407
  IGMPv3 queries received: 11422
  IGMPv2 leaves received: 7
  Invalid reports received: 61385
  IGMPv2 reports suppressed: 1598
  IGMPv2 leaves suppressed: 1
  Queries originated: 1
  IGMPv3 proxy-reports originated: 2
 Packets sent to routers: 88116
 STP TCN received: 4
 VIM IGMP leave sent on failover: O
 vPC Peer Link CFS packet statistics:
      IGMP packets (sent/recv/fail): 25859/75274/0
```

#### AGR012-5K-A#show mac address-table multicast

Legend:

0100.5e7f.2604 = 224.127.38.4 (Multicast Group Address)

0100.5e7f.fffd = 224.127.255.253 (Multicast Group Address)

AGR012-5K-A# ethanalyzer local interface inbound-low display-filter igmp limite
 Isso não captura dados reais de fluxo de vídeo, apenas dados IGMP. Esta ferramenta captura o tráfego de controle. (EX; mostra quando um host entra ou sai do grupo.)

Capturing on inband

2009-12-02 02:11:34.435559 172.16.38.5 -> 224.0.0.22 IGMP V3 Membership Report / Join group 224.0.0.252 for any sources IGMP V3 Membership Report / Leave group 236.16.38.4 IGMP V3 Membership Report / Leave group 236.16.38.4 IGMP V3 Membership Report / Leave group 236.16.38.4 IGMP V3 Membership Report / Leave group 236.16.38.4 IGMP V3 Membership Report / Leave group 236.16.38.4 IGMP V3 Membership Report / Join group 236.16.38.4 IGMP V3 Membership Report / Join group 236.16.38.4 IGMP V3 Membership Report / Join group

### Troubleshoot

- UDPCAST (<u>http://www.udpcast.linux.lu/cmd.html</u>)
- Esse aplicativo é baixado em dois hosts diferentes, remetente e receptor. Com ele, você pode gerar tráfego multicast com uma transferência de um arquivo de uma origem para vários destinos de uma só vez com um único comando.

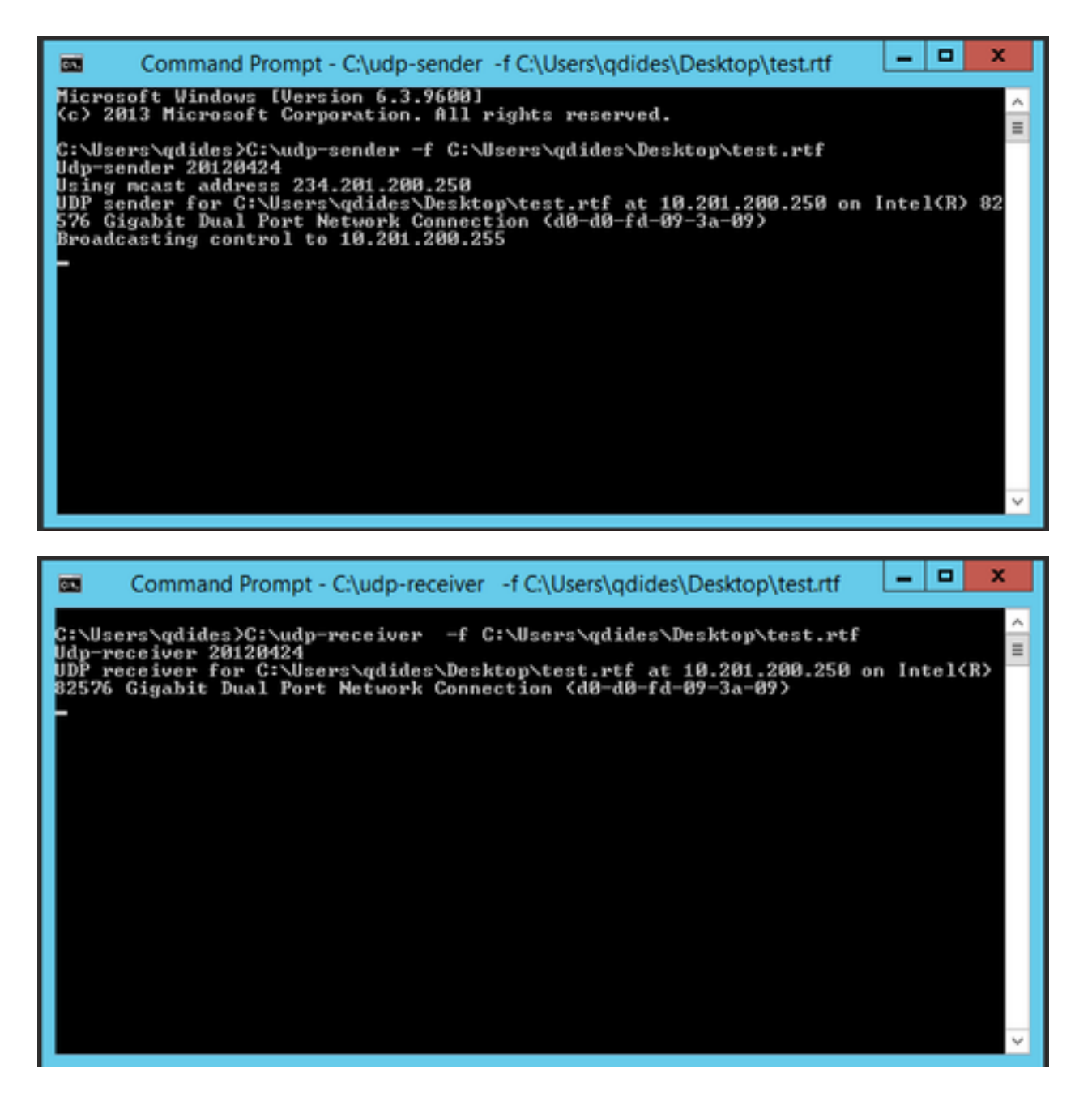

### • VLC (http://www.videolan.org/vlc/index.html)

(Aqui estão as imagens que mostram como transmitir no VLC. Há um monte de informações sobre como fazer esse processo online.)

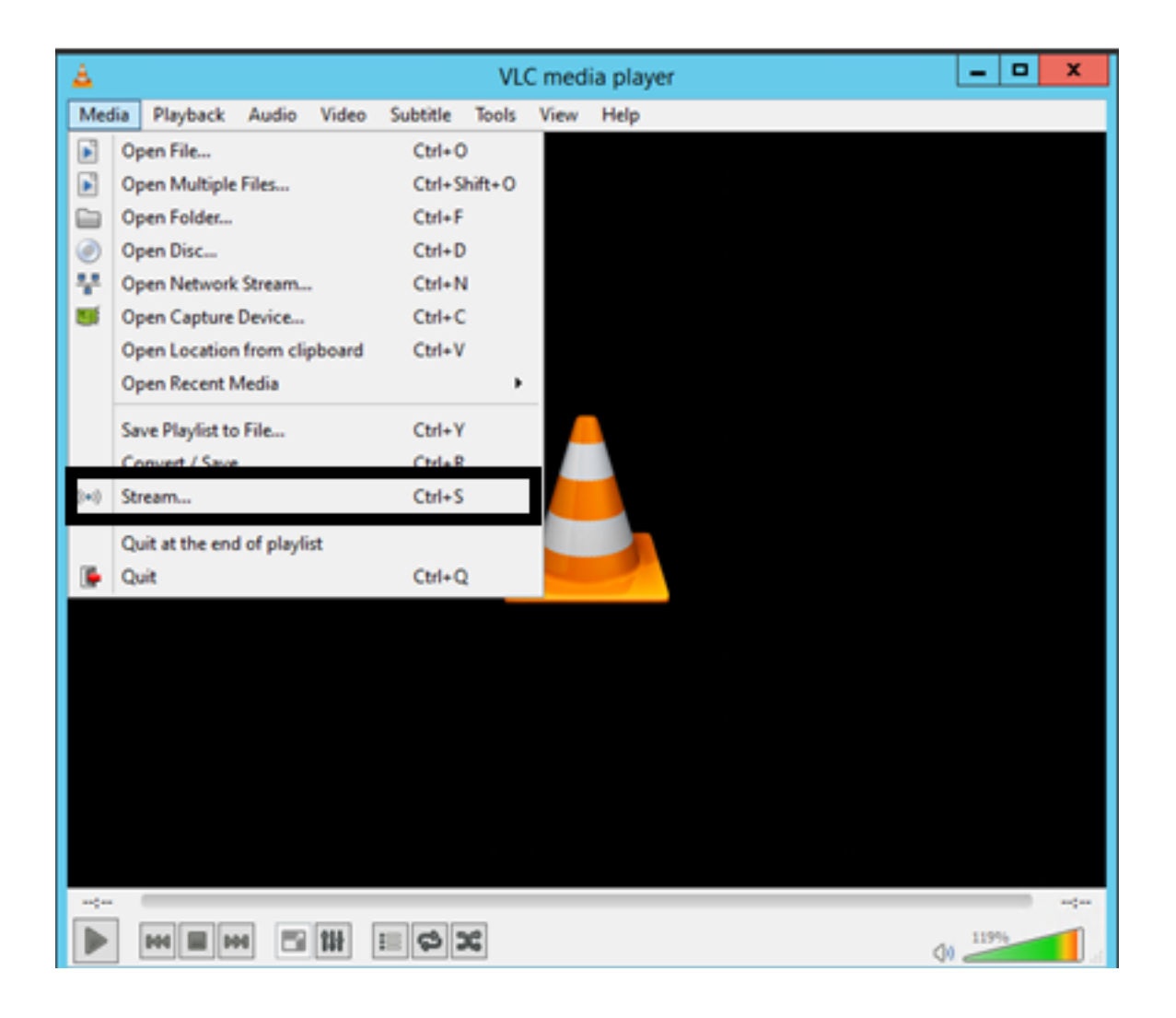

| <u>A</u>                                           |                                                                                                    |                                                                                                    | Open Media           | 1                                              | - 🗆 X                                                                                                    |
|----------------------------------------------------|----------------------------------------------------------------------------------------------------|----------------------------------------------------------------------------------------------------|----------------------|------------------------------------------------|----------------------------------------------------------------------------------------------------|
| File                                               | O Disc                                                                                                    | Network                                                                                                    | 📑 Capture De         | evice                                          |                                                                                                    |
| File Sel                                           | ection                                                                                                    |                                                                                                    |                      |                                                |                                                                                                    |
| You car                                            | n select local fi                                                                                                    | les with the follow                                                                                                    | ving list and buttor | ns.                                            |                                                                                                    |
| C:\U                                               | ers\adides\D                                                                                                    | esktop\How   N                                                                                                    | let Your Mother      | S05e03 Robin 101 .                             | Add                                                                                                    |
|                                                    |                                                                                                    |                                                                                                    |                      |                                                |                                                                                                    |
|                                                    |                                                                                                    |                                                                                                    |                      |                                                | Remove                                                                                                    |
|                                                    |                                                                                                    |                                                                                                    |                      |                                                |                                                                                                    |
|                                                    |                                                                                                    |                                                                                                    |                      |                                                |                                                                                                    |
|                                                    | 1                                                                                                    |                                                                                                    |                      |                                                |                                                                                                    |
| Use                                                | a subtitle file                                                                                                    |                                                                                                    |                      |                                                |                                                                                                    |
|                                                    |                                                                                                    |                                                                                                    |                      |                                                | Browse                                                                                                    |
|                                                    |                                                                                                    |                                                                                                    |                      |                                                |                                                                                                    |
|                                                    |                                                                                                    |                                                                                                    |                      |                                                |                                                                                                    |
|                                                    |                                                                                                    |                                                                                                    |                      |                                                |                                                                                                    |
|                                                    |                                                                                                    |                                                                                                    |                      |                                                |                                                                                                    |
|                                                    |                                                                                                    |                                                                                                    |                      |                                                |                                                                                                    |
| Show m                                             | ore options                                                                                                    |                                                                                                    |                      |                                                |                                                                                                    |
|                                                    |                                                                                                    |                                                                                                    |                      | Stree                                          | am 🔻 Cancel                                                                                                    |
|                                                    |                                                                                                    |                                                                                                    |                      |                                                |                                                                                                    |
|                                                    |                                                                                                    |                                                                                                    |                      | - Deservation                                  |                                                                                                    |
| rp.(2011.0.500-162 media<br>Mada Payback Audo Vdeo | Tools View Help                                                                                                    | Joseph Landa and Landa and |                      | Starm.                                         |                                                                                                    |
| Open File     Advanced Open File                   | CM-O<br>CM-Out-O                                                                                                    | In United Manager                                                                                                    |                      | Deltations<br>Sectorizations                   |                                                                                                    |
| Com Dist.                                          | Office Strengt Page                                                                                                    | ted                                                                                                    | ·                    |                                                |                                                                                                    |
| Copen Capiture Desites                             | CM-C 74407 000                                                                                                    | 11.11.11.0004                                                                                                    |                      | The module adjusts the transcoded diverse to a | indusid-siz-FP.                                                                                                    |
| Open Location from clipboard<br>Recent Media       | CM-W Mitchine Party                                                                                                    | un de ganglike som Vill waren gen<br>1254                                                                                                    |                      | Allina 28.112                                  |                                                                                                    |
| Save Playlot to File                               | OMAY Manual Annual Annual | ena, en carrigites, constylér espécialis<br>en escanagites la rigitet (CARC) esté la dip<br>mais propertie de la construction de la registration                                                                                                    |                      | far pet me []                                  |                                                                                                    |
| Convert./Save                                      | CM-R                                                                                                    |                                                                                                    |                      | Transcoding options                            |                                                                                                    |
| 1-1 Stearing.                                      | 065                                                                                                    |                                                                                                    |                      | inda                                           | (who is in a second of the second of the sec |
|                                                    | J                                                                                                    |                                                                                                    |                      |                                                | (1990) AND 1990 AND 1990 AND 1990 AND 1990 AND 1990 AND 1990 AND 1990 AND 1990 AND 1990 AND 1990 AND 1990 AND 1                                                                                                    |
|                                                    |                                                                                                    |                                                                                                    | -                    |                                                |                                                                                                    |
|                                                    | nte -                                                                                                    | plane                                                                                                    |                      | - Renne -                                      | - 16                                                                                                    |
|                                                    |                                                                                                    | _                                                                                                    | Bur H Gand P         | Cybere .                                       |                                                                                                    |

### Como Gerar Tráfego IGMP e Multicast com Iperf?

- O lperf ou o Jperf é uma ferramenta muito útil que pode gerar tráfego IGMP e multicast, e pode ser executado em sistemas operacionais Linux e Windows.
- CLI do remetente multicast.

iperf sender options: -c 239.1.1.1 : send traffic to multicast IP address 239.1.1.1 -i 1 : update interval is 1 second -u : UDP traffic, multicast is based on UDP -t 600 : send traffic for 600 seconds -b 10M: UDP traffic bandwidth is10Mbps • CLI do receptor multicast. # iperf -s -B 239.1.1.1 -i 1 -u iperf receiver options: -s : server mode -B 239.1.1.1 : listening to IP address 239.1.1.1, as it is a multicast IP address, so this is a multicast receiver.

-i 1 : update interval is 1 second

-u : UDP traffic, multicast is based on UDP

### Informações Relacionadas

- <u>Guia de configuração de roteamento multicast NX-OS do Cisco Nexus 5000 Series, versão</u> <u>5.0(3)N1(1)</u>
- Suporte Técnico e Documentação Cisco Systems